## Îndrumar depunere proiecte UPB-GEX 2017

Pentru a depune un proiect la competiția UPB-GEX 2017 trebuie sa urmați următorii pași:

- 1. Accesați pagina programului la adresa: <u>http://www.upb.ro/anunturi-interne-</u> <u>cercetare.html</u> descărcați pachetul de informații, cerea de finanțare si anexele cererii de finanțare.
- 2. Accesați platforma de depunere la adresa: https://easychair.org/conferences/?conf=upbgrants2017

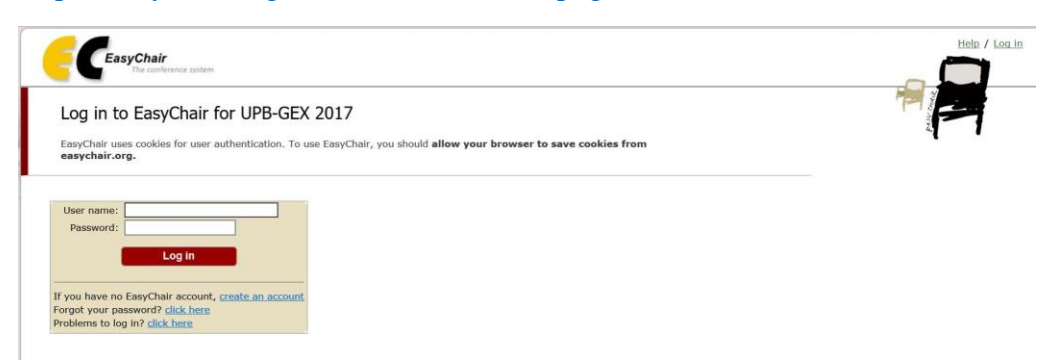

3. Daca nu aveți cont pe platforma EasyChair va puteți crea un cont apăsând pe link-ul "create an accout".

| ~          |
|------------|
|            |
|            |
| ttelp / Lo |
| 7          |
|            |
|            |

4. După ce v-ați autentificat in platforma de depunere, pentru a încarcă depunerea de proiect faceți click pe butonul "**New Submission**".

a. In pasul 1 selectați domeniul in care se încadrează propunerea si apăsați pe butonul "Continue";

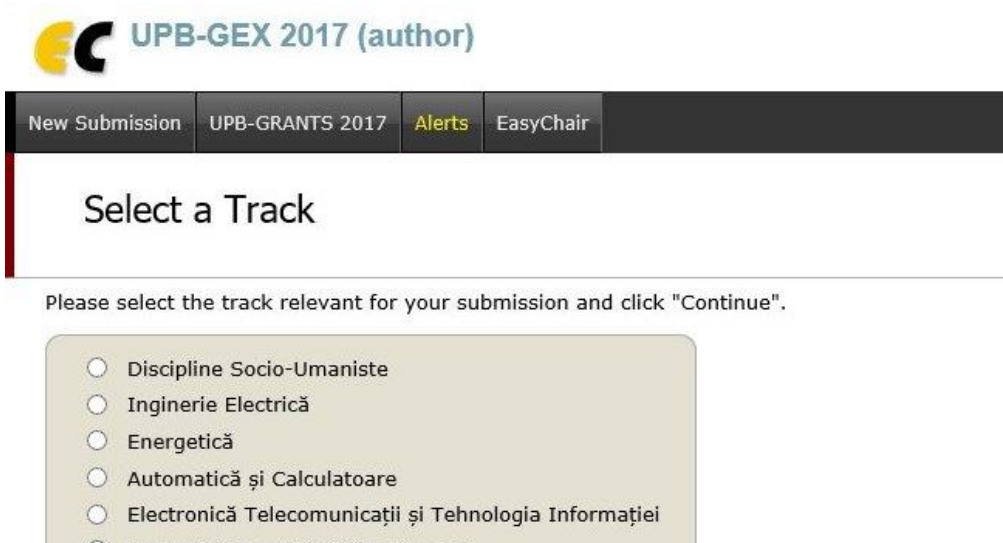

- Inginerie Mecanică și Mecatronică
- O Ingineria și Managementul Sistemelor Tehnologice
- Ingineria Sistemelor Biotehnice
- Transporturi
- Inginerie Aerospațială
- Știința și Ingineria Materialelor
- Chimie aplicată și Știința Materialelor
- Științe Aplicate
- 🔘 Antreprenoriat, Ingineria și Managementul Afacerilor

Continue

- Inginerie în Limbi Străine
- Inginerie Medicală
- b. In pasul doi completați detaliile propunerii de proiect si apăsați butonul "**Submit**", încărcați fișierul cu cererea de finanțare in format PDF si fișierul cu anexele cererii de finanțare in format PDF.

| C UPB-GE                                                 | X 2017 (superchair)                                                                                                    |
|----------------------------------------------------------|----------------------------------------------------------------------------------------------------|
| issions Reviews                                          | Status Assignment PC Events Email Administration UPB-GRANTS 2017 Support Alerts EasyChair                                                                                                    |
| New Subn                                                 | hission for UPB-GEX 2017                                                                                                    |
| Follow the instru<br>by (*).                             | ictions, step by step, and then use the "Submit" button at the bottom of the form. The required fields are marked                                                                                                    |
| utomatică ș                                              | i Calculatoare)                                                                                                    |
| ithor Inform                                             | lation<br>rm below. Some items on the form are explained here:                                                                                                    |
| Email addres Web page ca author, not th                  | is will only be used for communication with the author. It will not appear in public Web pages of this conference.<br>In be used on the conference Web pages, for example, for making the program. It should be a Web page of the<br>e Web page of her or his organization. |
| Author                                                   |                                                                                                    |
| First name <sup>†</sup> (*)                              | : Prenume                                                                                                    |
| Last name (*)                                            | : Nume                                                                                                    |
| Email (*)                                                | : adresa de email de la facultate                                                                                                    |
| Country (*)                                              | Romania                                                                                                    |
| Organization (*)                                         | Pacultatea din UPB la care sunteti cadru didactic                                                                                                    |
| web page                                                 | Li agina neo paraonana                                                                                                    |
| title and Abst                                           | ract<br>stract should be entered as plain text, they should not contain HTML elements.                                                                                                    |
| Title (*):                                               | tlu Proiect                                                                                                    |
| The abstract sh                                          | ould not exceed 2000 characters                                                                                                    |
| Abstract (*):                                            |                                                                                                    |
| e a list of keywo<br>cify at least thre<br>Keywords (*): | rds (also known as key phrases or key terms), <b>one per line</b> to characterize your submission. You should<br>a keywords.<br>Cuvinte<br>cheie<br>unul<br>pe<br>linie                                                                                                    |
| pics<br>ase select topics                                | relevant to your submission from the following list.                                                                                                    |
|                                                          | si Tehnologia Informatiei                                                                                                    |
| her Informa                                              | ition and Uploads                                                                                                    |
| The following pa                                         | rt of the submission form was added by UPB-GEX 2017. It has neither been checked nor endorsed by EasyChair                                                                                                    |
| Acronym (*). I<br>Acronim proiect                        | nsert your project acronym.                                                                                                    |
| Proposal (*). L                                          | pload your proposal. The proposal must be in PDF format (file extension .pdf)<br>Browse                                                                                                    |
|                                                          | pload a PDF file with your annexes.                                                                                                    |
| Annexes (*). U                                           | Lionae                                                                                                    |